# Stanford's Tips and Tricks for registering to view OPEN PAYMENTS (@CMS.gov)

## **Basic Overview**

- You have to register in 3 places, once in **CMS**, once in **EIDM** and once for the **OPEN PAYMENTS** database (in this specific order)
- Create a username and ID, then create your Physician Profile (CMS).
- Log in with your new account and select **EIDM** to register in that system.
- Wait to receive an email after being "vetted" by system, typically overnight. Once you receive this email, log back in and request access to the **OPEN PAYMENTS** database.
- Be sure you are using a **CMS** supported browser and your cookies have been cleared if you are having issues logging in (see troubleshooting below).
- The last day to begin a transaction dispute is <u>August 27, 2014</u>.

## Step by Step

- a. Go to <u>http://portal.cms.gov</u> and select "New User Registration" link on the right
- b. Set up username and password like any other website.
- c. Password must include a capital letter, a number and another type of character (ex. !, \$, #). Note: passwords must be changed every 60 days.
- d. Click **EIDM** to register and create your Physician Profile Required Info:
  - Business address
  - NPI number (<u>NPI Lookup</u>) (This is not required but only partial records may show without this)
  - DEA number
  - State medical license number(s)
  - Specialty code (<u>Taxonomy Codes</u>). Note: You need to enter at least one, but can enter more than one specialty, which can be problematic. We suggest entering one code for now, as you can add others later by modifying your profile.
- e. After you have been vetted, you can now request access to the **OPEN PAYMENTS** database (the **CMS** website has many other databases). Required Info:
  - Current home address
  - SSN
  - Soft credit check by Experian, which involves selecting answers from a list of options. Example of security questions include:
    - Mortgage holder
    - Prior home address or phone numbers
    - Former employer
  - After your identity is verified, you will receive a confirmation email from CMS
- f. When the yellow **OPEN PAYMENTS** button appears next to 'My Portal', you can click **OPEN PAYMENTS** Home, select your name from the dropdown menu and select "2013" to view your records.
- g. Note: the records SCROLL to the right. You can see the full record of an individual transaction in the very last column that has a "view" link that you click to open.

### Troubleshooting

We have included some solutions for logging into the system, in case you run into a browser or cookies issue. We have also included some screenshots of what you will see, and some screenshots of possible errors you may encounter below.

#### Log-In/Browser Support/Cookies Issues

If you are receiving multiple errors when signing in or when requesting access to the **OPEN PAYMENTS** database, you may need to clear the cookies/cache in your browser or you may be using a browser the **CMS** system does not support.

#### Browsers:

What browsers are supported by the CMS Enterprise Portal?

- Internet Explorer 8
- Internet Explorer 9
- Firefox
- Chrome
- Safari

Is JavaScript required for the CMS Enterprise Portal?

• Javascript needs to be enabled for successful use of the Enterprise Portal.

#### Clearing Cookies:

If you don't know how to clear your cookies, (e.g. you cannot log in with your username and password) check the how-to guide for your specific browser:

- Safari: <u>http://support.apple.com/kb/ph11920</u>
- Firefox: <u>https://support.mozilla.org/en-US/kb/how-clear-firefox-cache</u>
- Internet Explorer 8 or 9: <u>http://support.microsoft.com/kb/278835</u>
- Chrome: <u>https://support.google.com/chrome/answer/95647?hl=en</u>

Image 1: When you log into <u>https://portal.cms.gov</u> if you only see <u>one</u> yellow box that says "My Portal" then you still do not have access to **OPEN PAYMENTS**. If you do not see the yellow **OPEN PAYMENTS** button (see top arrow) then follow these instructions:

Before being able to obtain access to **OPEN PAYMENTS** you must select the **EIDM** 'click here' link (see bottom arrow) to register in **EIDM**.

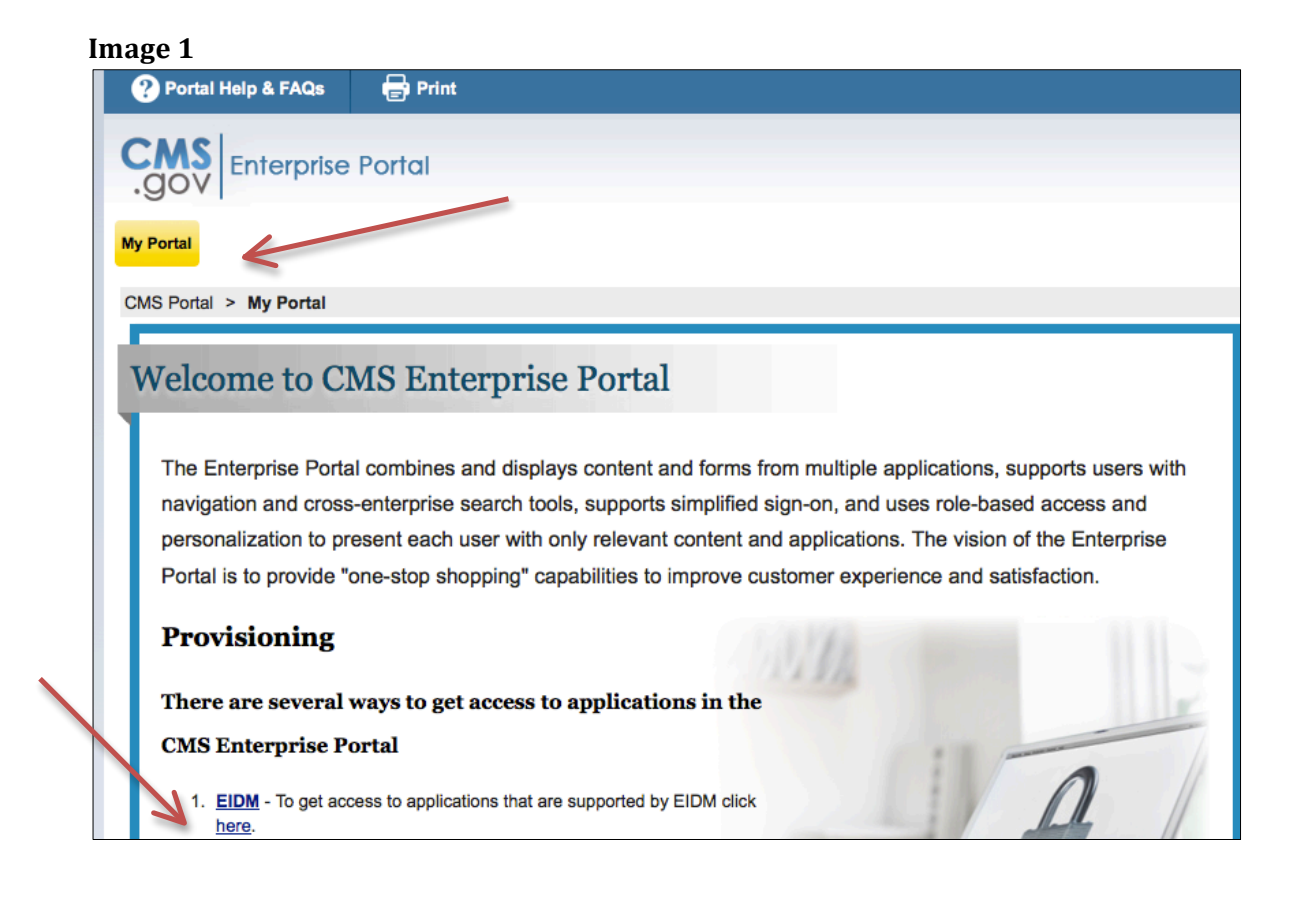

Image 2: If you select **EIDM** and warning message below you may be able to work around the problem by selecting "My Access" from the Welcome bar at top of the page seen on Image 3.

| illiage 2          |         |                                                            |
|--------------------|---------|------------------------------------------------------------|
| Portal Help & FAQs | 🖶 Print |                                                            |
|                    | Portal  |                                                            |
| My Portal          |         |                                                            |
| CMS Portal > FAQ   |         |                                                            |
|                    |         |                                                            |
|                    |         | Warning                                                    |
|                    |         | A page context must be present when using a path info URL. |
|                    |         | Back                                                       |
|                    |         |                                                            |

# Image 2

Image 3

| 📑 Log Out | Welcome SHANNON SHANKLE |  |
|-----------|-------------------------|--|
|           | My Profile              |  |
|           | My Access               |  |
|           |                         |  |
|           |                         |  |
|           |                         |  |

Once you select "My Access" on the welcome bar drop down menu, you can proceed if there are no "Pending Requests" (Arrow A). Select the 'Manage Access' tab (Arrow B) and click the 'Request New System Access' link on the left (Arrow C). If in fact you do have a 'Pending Request' this means you need to call the **CMS** helpdesk to move forward: 1-855-326-8366.

|                                   |                            | B                |                    |               |            |
|-----------------------------------|----------------------------|------------------|--------------------|---------------|------------|
| mage 4                            |                            |                  |                    |               |            |
| CMS<br>.gov Enterprise Po         | rtal                       |                  |                    |               |            |
| My Portal                         |                            |                  |                    |               |            |
| CMS Portal > EIDM User Menu       | > My Access                |                  |                    |               |            |
| Screen reader mode Off   Accessib | bility Settings            |                  |                    |               |            |
| My Access                         | Manage Access              | Pending Requests |                    |               | 1          |
| View and Manage My                | Systems                    | My Roles         | Additional Details | Remove a Role | Add a Role |
| Access                            | Please request access to a | system.          |                    |               |            |
|                                   | /C                         |                  |                    |               |            |

Image 5: Next, select **OPEN PAYMENTS** from the drop down menu and then select the role "applicable manufacturer, GPO, physician or teaching hospital" (it's the first one in the list shown by Arrow below;

#### Image 5

| My Portal                              |                                                                                                    |                                                                                                    |  |  |  |  |
|----------------------------------------|----------------------------------------------------------------------------------------------------|----------------------------------------------------------------------------------------------------|--|--|--|--|
| CMS Portal > EIDM User Mer             | nu > My Access                                                                                                    |                                                                                                    |  |  |  |  |
|                                        | Request New S                                                                                                    | System Access                                                                                                    |  |  |  |  |
| Access<br>View and Manage My<br>Access | Select a System and then a role to request access. Depending on your current Level of Assurance and the role that you request access for, you may be subjected to <u>Identity Verification</u> and <u>Multi-factor authentication</u> credentials setup. Due to which, you may be required to input additional information at the end of the role request process. Please note your role request is not complete until you have successfully completed Identity Proofing and Multi-factor credential setup if applicable. |                                                                                                    |  |  |  |  |
|                                        | * System Description:                                                                                                    | OPENPAYMENTS - Open Payments Ar  Access to Open Payments, Please select a role                                                                                                    |  |  |  |  |
|                                        | ? *Role:                                                                                                    | Applicable Manufacturer, GPO, Physicit  Select the Role Applicable Manufacturer, GPO, Physicit  Applicable Manufacturer, GPO, Physicit  Applicable Manufacturer, GPO, Physicit  Submit Burger  Submit Summary Level Reporting Microstrategy User Detail Level Reporting Microstrategy User Ad-hoc Level Reporting Microstrategy User |  |  |  |  |

If none of these tips work, contact CMS directly: 1-855-326-8366 or CMS\_FEPS@cms.hhs.gov

### How to Affirm or Dispute your Records in OPEN PAYMENTS

Now that you have successfully registered in the 3 systems, **CMS**, **EIDM** and **OPEN PAYMENTS**, you wonder what's next? Here's how to review your physician data.

Image 6:

- 1. Click on the yellow **OPEN PAYMENTS** button and drop down to "home"
- 2. Then click on the blue bar that says "review and dispute", (it is a hidden link shown by Arrow;
- 3. Scroll to the very bottom and "select" your name. This is how you will enter the database each time and see all your records.

# Image 6

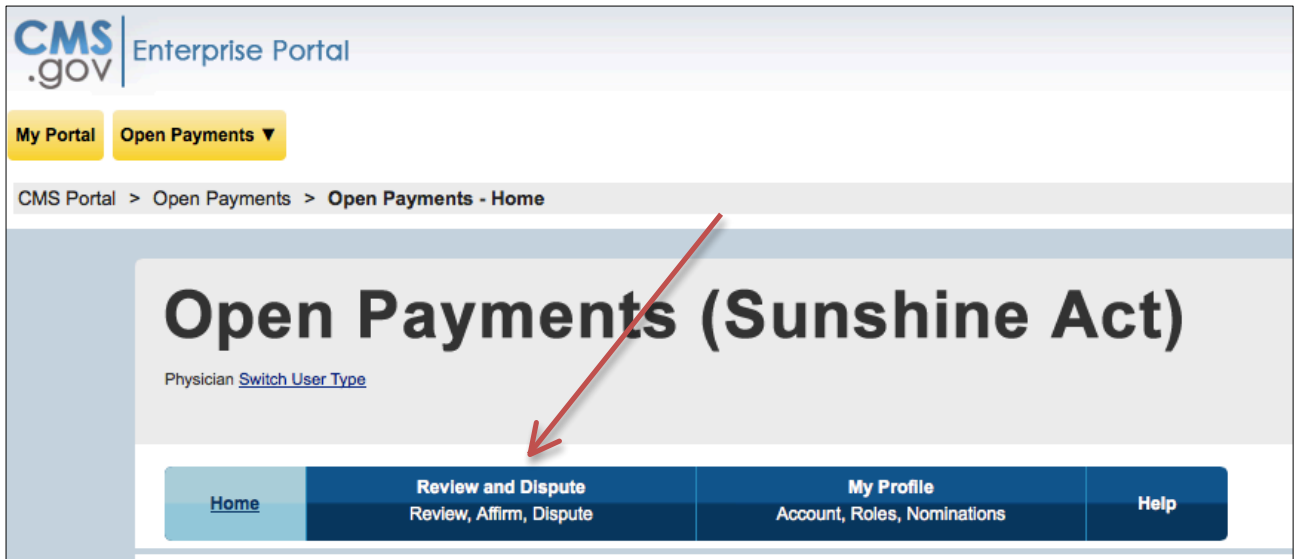

Image 7:

- 4. Review each payment. You can select the checkbox on the left and either click the "affirm record" or "dispute record" button shown by Arrows below.
- 5. If you want to see more details about the individual record, the table scrolls to the right. Go to the last column which has a link called "view".

| Image 7                                    |                                 |                 |              |                       |                                                 |                                                          |                      |              |                                                                 |                               |                                 |
|--------------------------------------------|---------------------------------|-----------------|--------------|-----------------------|-------------------------------------------------|----------------------------------------------------------|----------------------|--------------|-----------------------------------------------------------------|-------------------------------|---------------------------------|
| Physician Rec                              | ords                            |                 |              |                       |                                                 |                                                          |                      |              |                                                                 |                               |                                 |
| Entity Making Payment: Record ID:          |                                 |                 |              | Date Of Publication:  |                                                 |                                                          |                      |              |                                                                 |                               |                                 |
| ines,                                      | ines, Inc.                      |                 |              |                       | Please Select                                   |                                                          |                      |              | \$                                                              |                               |                                 |
|                                            |                                 |                 |              |                       |                                                 |                                                          |                      | Dispute ID:  |                                                                 |                               |                                 |
|                                            |                                 |                 |              |                       |                                                 |                                                          |                      |              |                                                                 |                               |                                 |
| Review and Disp                            | ute Stati                       | us:             | P            | ayment Catego         | ry:                                             |                                                          | Affirmed (Y          | es/No):      |                                                                 | Search                        | Clear All                       |
| Initiated<br>Acknowledged                  |                                 |                 |              | General Payments      |                                                 |                                                          | O Yes                |              |                                                                 |                               |                                 |
| Resolved No Char<br>Withdrawn              | Resolved No Change<br>Withdrawn |                 |              | Research Payments     |                                                 |                                                          | □ No                 |              |                                                                 |                               |                                 |
| Resolved                                   |                                 |                 |              | Ownership or          | Investment Inte                                 | erest                                                    |                      | 1            | - I                                                             |                               |                                 |
| Showing Results for<br>Entity Making Paymo | or:<br>ent: Take                | da Vaccines, In | с.           |                       |                                                 |                                                          |                      | $\downarrow$ |                                                                 |                               |                                 |
| Show Entries 10                            | \$                              |                 |              |                       |                                                 |                                                          | Affirm               | Record       | Dispute Rec                                                     | ord Withd                     | raw Dispute                     |
| Select Entity Ma                           | aking<br>¢                      | Record ID 💸     | Dispute ID 💸 | Payment<br>Category ☆ | Form Of<br>Payment or<br>Transfer of<br>Value ☆ | Nature Of<br>Payment or<br>Transfer of<br>Value <b>☆</b> | Date of<br>Payment ☆ | Amount(\$) 💸 | Delay in<br>Publication of<br>Research<br>Payment<br>Indicator☆ | Last Modified<br>Date <b></b> | Current<br>Record<br>Standing ☆ |
| Pharmac                                    | eutical                         |                 | 514          | General<br>Payments   | Cash or cash<br>equivalent                      | Consulting Fee                                           | 2013-10-11           | S            | No                                                              | 2014-07-22                    |                                 |

- 6. If you select "dispute record" you will be shown a text box that only accepts specific characters described on the page. Enter your dispute then select the 'send dispute'.
- 7. Note: Make sure you get to a confirmation page. If you do see a confirmation page, start again as there is a known looping<sup>1</sup> issue with the **OPEN PAYMENTS** database.

<sup>&</sup>lt;sup>1</sup> What is looping? It is when you click a page/button to move forward and the page goes back to where you were previously, sometimes a few clicks back and you have to move forward again by repeating the steps you took to get there.